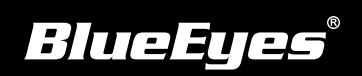

## SES工作站安裝指南

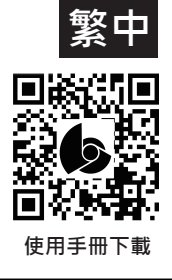

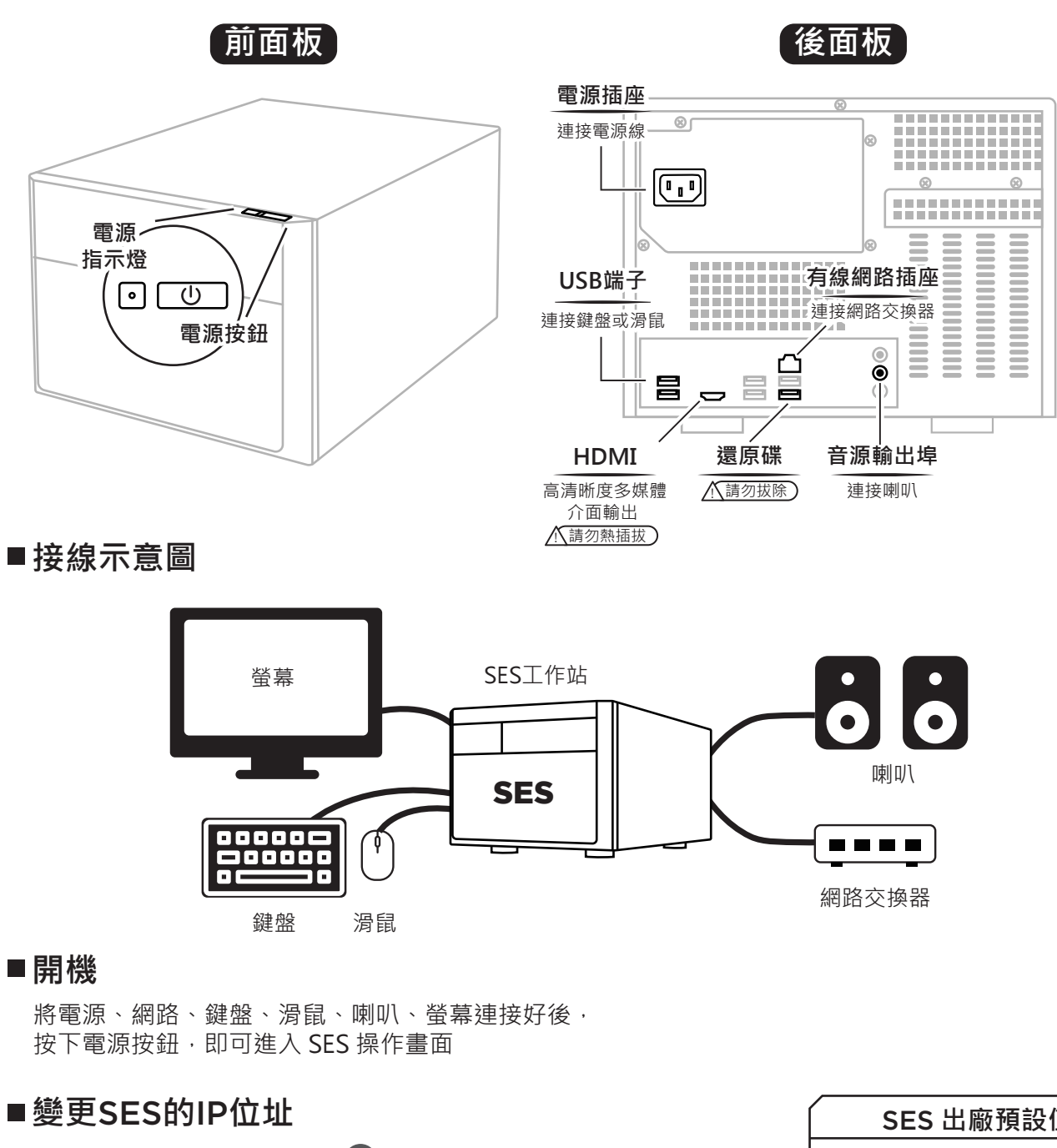

(1) SES操作介面→按右上方 圖示 → 按左下 開始鍵 → 開啟控制台 → 網路和網際網路→ 網路和共用中心 → 變更介面卡設定 → 乙太網路 → 點擊內容 → 點擊網際網路通訊協定第4版(TCP/IPv4)→ 點擊內容

(2) 根據網路環境需求更改IP位址

## ■在SES設定iCam系列攝影機的IP位址

- (1) SES操作介面 → 點選設定 → 點選 iCam → 勾選啟用攝影機
- (2) 設定攝影機相關資料, 帳號密碼預設值如右

SES 出廠預設值 IP 位址 192.168.1.169 子網路遮罩 255.255.255.0 預設閘道 192.168.1.1

| 攝影機出廠預設                          | 播           | 影         | 機出廠預設                |
|----------------------------------|-------------|-----------|----------------------|
| iCam / iCam PRO<br>iCam Pro Live |             | i(<br>iCa | Cam Max<br>am 4K PTZ |
| <br>帳號 root<br>密碼 27507522       | 帽密          | 影號<br>SF碼 | admin<br>27507522    |
|                                  | $ \subset $ |           |                      |